| CONSUME SANDWICHES EN LA ZONA? |        |            |            |
|--------------------------------|--------|------------|------------|
| Respuesta                      | Código | Frecuencia | Porcentaje |
| SI                             | 1      | 46         | 92.00%     |
| NO                             | 2      | 4          | 8.00%      |
| TOTAL                          |        | 50         | 100.00%    |

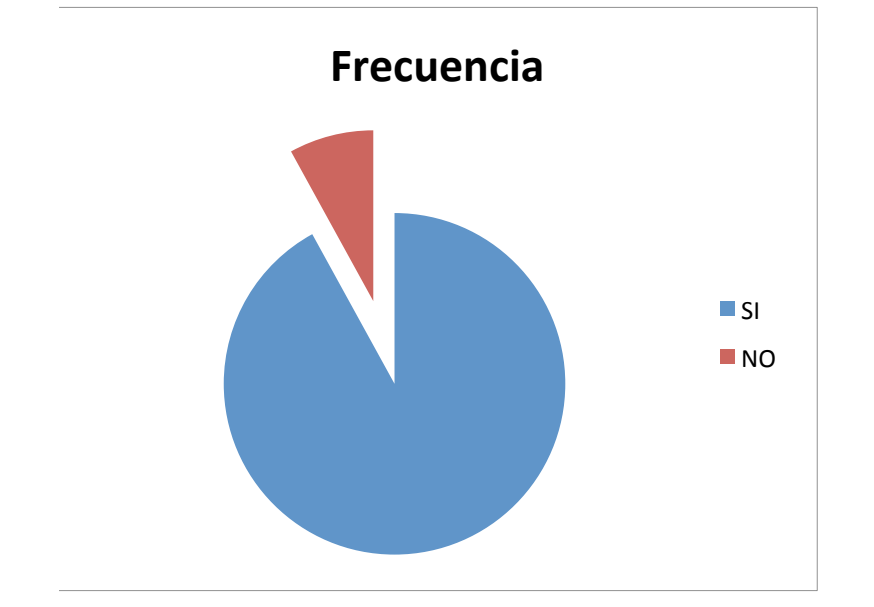

## LA FUNCIÓN FRECUENCIA Para obtener estos resultado

siguientes pasos: Diseñar los cuadros adecuad tendría el cuadro siguiente:

• la respuesta se refiere a la:

- el código es correlativo en
- la frecuencia absoluta o ca
- el porcentaje respectivo

En la celda aparecen los 46 e • seleccionamos el rango de • pulsamos F2 para editar la • pulsamos al mismo tiempc • y se obtienen los 48 encue • como ya tenemos el rango un clic obtenemos el total de • Crear su gráfico circular só os, se utilizará la función estadística FRECUENCIA, para esto debemos cumplir con los

los para los reportes que se desean emitir, por ejemplo, en la primera pregunta se

s alternativas planteadas cada pregunta ntidad de encuestados que respondieron

١